# QUICK GUIDE REPORTS

# **CREATE YOUR DREAM REPORT IN A SIMPLE WAY**

Reports allow you to analyze and follow up the company's communication patterns in a simple and powerful interface.

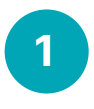

# LOG IN

Log in and manage Reports at the following web address: https://reports.dstny.se.

The first time you use a new login in Reports, you will need to verify your account and create a personal password. Please contact Dstny's support to receive a start-up email where you verify the email account and select the password you want.

You can reach Dstny's support by e-mail or telephone: support@dstny.se 010 – 410 50 00

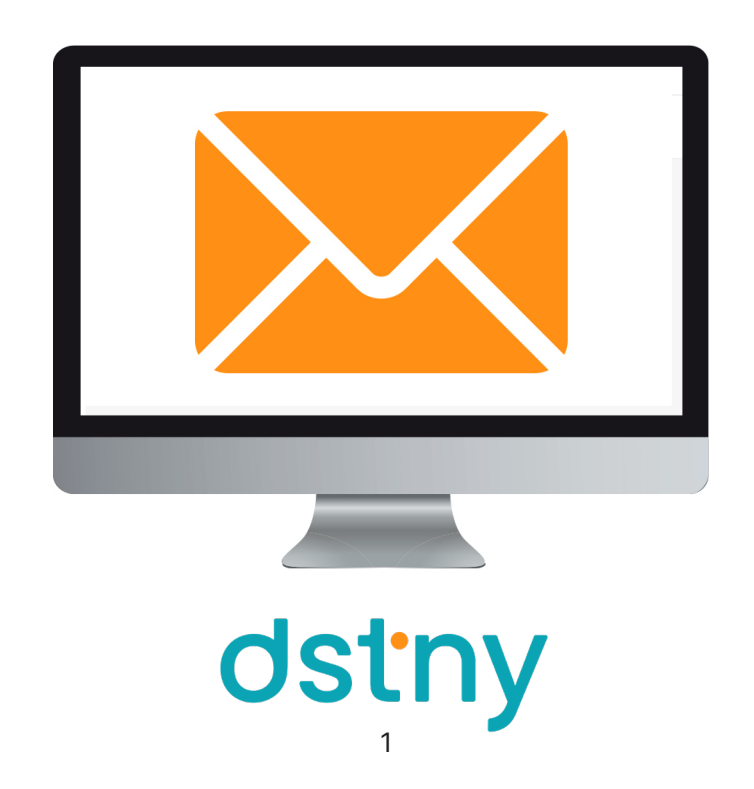

2

### **CREATE YOUR REPORT**

Click on Advanced report to create your own report.

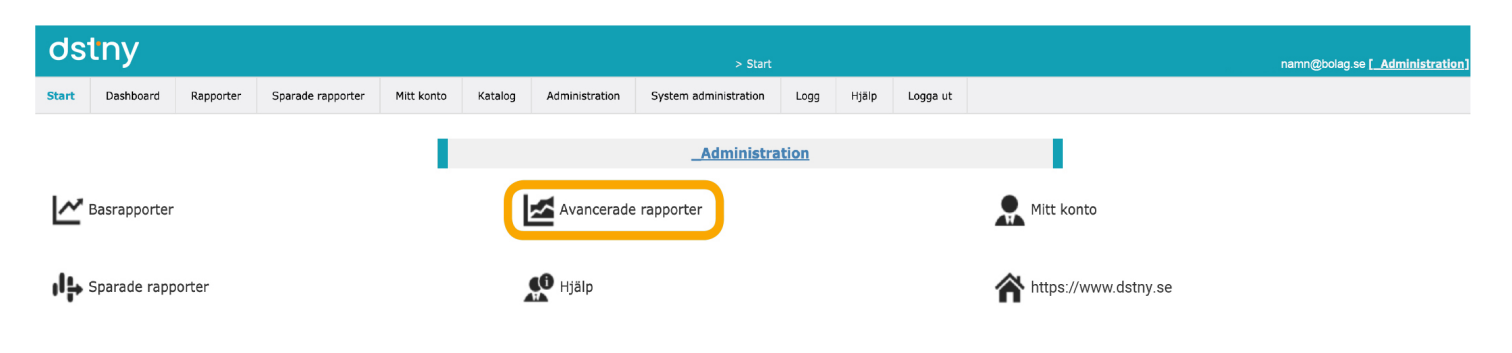

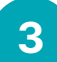

Choose the parameters you want to see based on which figures that are important for your company. Then click **Report content** (H), select the units to be included in the report, and select **Process**.

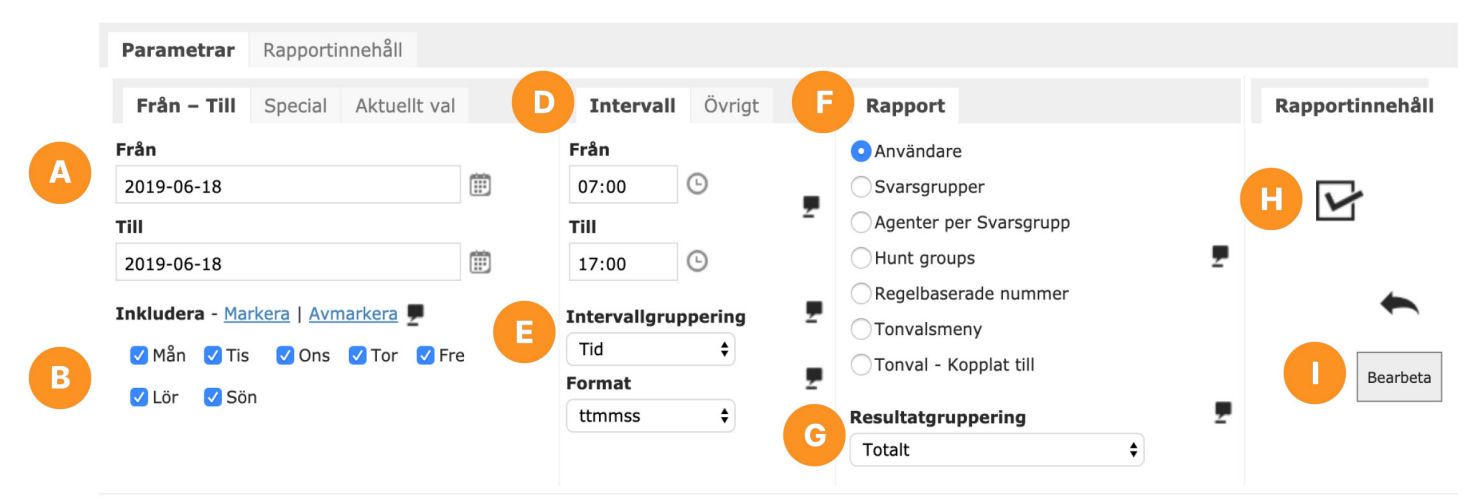

#### Ingen rapport har skapats

| Par | ametra   | ar F | Rappo          | rtinne | håll    |     |    |  |  |  |  |  |
|-----|----------|------|----------------|--------|---------|-----|----|--|--|--|--|--|
| Fr  | ån – Til | S    | pecia          | A      | ktuellt | val |    |  |  |  |  |  |
|     |          |      | Avmarkera alla |        |         |     |    |  |  |  |  |  |
| 44  | •        |      | juni 2019      |        |         |     |    |  |  |  |  |  |
| x   | MÅ       | ті   | ON             | то     | FR      | LÖ  | SÖ |  |  |  |  |  |
| 22  |          |      |                |        |         | 1   | 2  |  |  |  |  |  |
| 23  | 3        | 4    | 5              | 6      | 7       | 8   | 9  |  |  |  |  |  |
| 24  | 10       | 11   | 12             | 13     | 14      | 15  | 16 |  |  |  |  |  |
| 25  | 17       | 18   |                |        |         |     |    |  |  |  |  |  |
| 26  |          |      |                |        |         |     |    |  |  |  |  |  |
| 27  |          |      |                |        |         |     |    |  |  |  |  |  |

A – Date range for the report.

**B** – Include / exclude weekdays. (If you only want to measure on working days, deselect Saturday and Sunday to exclude these in the report).

- **C** Select Special if you only want to see specific dates.
- **D** Define which hours of the day you want to measure.

**E** – Select whether you want to see calls, for example per hour, per day or over the entire period (can be changed afterwards).

**F** – Select the type of category you want to see statistics on. For example Users or Response Groups.

**G** – Select how to group the report.

**H** – Report content shows which objects are in the selected category. For example, if the category Users is selected, all users are displayed in the exchange.

I - Click Process to create the report.

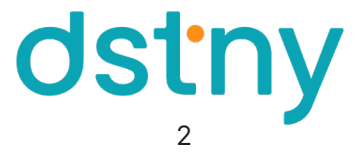

# After you click on Process, a report will appear. To see the call specification for the report, select the **Specifications** tab and click **Call**.

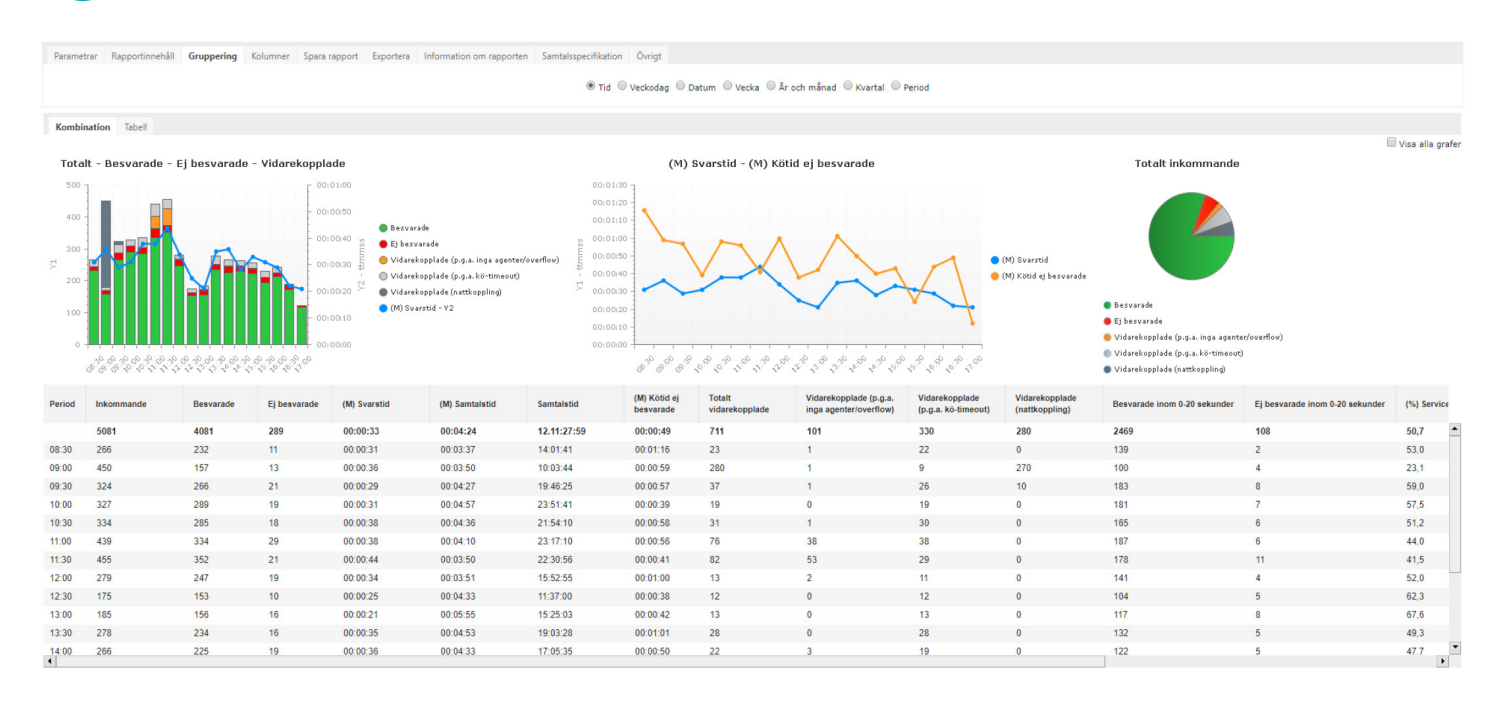

5

4

# SAVE YOUR REPORT

To save or send your created report, click the Export tab.

| ✓ Inkludera Välj detta om inkluderas i e                  | <b>grafer</b><br>n du vill att grafer ska                    | 2          | Inkl. föl | iande gruppering     |                     |              |            |                             |   |
|-----------------------------------------------------------|--------------------------------------------------------------|------------|-----------|----------------------|---------------------|--------------|------------|-----------------------------|---|
|                                                           | exporten                                                     |            | Tid       |                      | <b>jar</b><br>Datum | <b>"</b> (A) | Sp         | ara som fil<br>a som e-post | B |
| ✓ Inkludera<br>Välj om du vi<br>samtalsspecif<br>exporten | a samtalsspecifikatio<br>II att<br>fikationen ska inkluderas | <b>n 💂</b> | Välj de   | grupperingar du vill | exportera.          | С            | namn@bolag | .se                         |   |
| ✓ Inkludera<br>Välj detta om                              | a <b>kolumnbeskrivning</b><br>n du vill att                  | ar 🗜       |           |                      |                     |              |            |                             |   |

- A Click Save as File to have the report locally on your computer.
- **B** Select Send as e-mail to send the report to yourself or a colleague.
- C In this field, choose which e-mail address should receive the report.
- **D** Define which format you want the file in.
- E Select whether you want to see calls, for example per hour, per day or over the entire period.

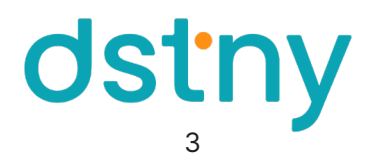

5

### SAVE / CREATE A RECURRING REPORT

Click the Save Report tab to create recurring reports. Make your selections, then click Save.

|                                                                                                    |                                                                                            | Namn (Beskrivning)                                                                                        | Mottagare                                                                  |                                                                |  |  |  |  |  |
|----------------------------------------------------------------------------------------------------|--------------------------------------------------------------------------------------------|----------------------------------------------------------------------------------------------------|----------------------------------------------------------------------------|----------------------------------------------------------------|--|--|--|--|--|
| Om den här rutan har kryssats i kom<br>automatiskt vid angivna tidpunkter.<br>Har den inte kryssats i kommer den | mer rapporten skickas ut                                                                   |                                                                                                    | namn@bolag.se                                                              | namn@bolag.se                                                  |  |  |  |  |  |
| Jär eka dan ekickae?                                                                                             | Vad eka dan innahâlla?                                                                     | Detta fält kan sträcka sig över flera rader, men endast<br>används som namn.                              | : den första raden Ska vara en eller flera e-                              | postadresser. En per rad eller separerade med kommatecken (,). |  |  |  |  |  |
| Sista dagen varje år 🕴                                                                                           | Senaste antal år \$                                                                        | Mätobjekt +                                                                                               | Excel 2010-2013 (.xisx)                                                    | ¢                                                              |  |  |  |  |  |
| lockan                                                                                                    | Antal                                                                                      | Rapportgruppering som rapporten                                                                           | Inkludera grafer                                                           | Inkl. följande grupperingar                                    |  |  |  |  |  |
| 12:00 🗘 🗗<br>Klockslag då rapporten ska<br>skickas                                                               | 1<br>Om du har ett användardefinierat<br>antal dagar/månader/år, väljer du<br>antalet här. | ska skapas med. Detta värde<br>bestämmer hur rapporten ska<br>gruppera resultaten för valda<br>mätobjekt. | Välj detta om du vill att grafer ska<br>inkluderas i exporten              | Tid<br>Veckodag<br>Månad                                       |  |  |  |  |  |
|                                                                                                    |                                                                                            | Intervallgruppering                                                                                       | Inkl. specifikationer                                                      | Vecka                                                          |  |  |  |  |  |
| В                                                                                                    | С                                                                                          | Period   Detta värde bestämmer vilka typer<br>av tidsperioder raderna i rapporten                         | Valj om du vili att<br>samtalsspecifikationen ska<br>inkluderas i exporten | Ar och mönad<br>Kvartal<br>År                                  |  |  |  |  |  |
|                                                                                                    |                                                                                            | ska beskriva.<br>En rapport kan innehålla flera                                                           | 🗹 Inkl. kolumnbeskrivningar 🛛 💂                                            | Period                                                         |  |  |  |  |  |
|                                                                                                    |                                                                                            | intervallgrupperingar (se<br>Inkluderade grupperingar), men                                               | Välj detta om du vill att<br>kolumnbeskrivningar ska inkluderas            |                                                                |  |  |  |  |  |

- A Click Save Report to create a recurring report.
- **B** Here you select when the report is to be sent.
- **C** Select from which period the report is to be retrieved.
- D This value determines how the report should group the results for selected measurement objects.
- E This value determines which types of time periods the lines in the report should describe.
- **F** At least one of these choices must be selected in order to create the recurring report.

6

You can find your saved reports under the **Saved Reports** tab. Here you can sort by name or mailing. Here you can also edit previously saved reports.

| dst                                                       | ny                       |                         |                              |                            |                          |                          |                                    | > Sparade rapporter   |                |                |          |                |  |
|-----------------------------------------------------------|--------------------------|-------------------------|------------------------------|----------------------------|--------------------------|--------------------------|------------------------------------|-----------------------|----------------|----------------|----------|----------------|--|
| Start                                                     | Dashboard                | Rapporter               | Sparade rapporter Mitt konto |                            |                          | Katalog                  | Administration                     | System administration | Logg           | Hjälp          | Logga ut |                |  |
| Sparade rapporter per namn                                |                          |                         |                              |                            |                          |                          |                                    |                       |                |                |          |                |  |
| Sparade rapporter per utskick                             |                          |                         |                              |                            |                          |                          |                                    | Bolag                 |                |                |          |                |  |
| Filter                                                    |                          |                         |                              |                            |                          |                          |                                    |                       |                |                |          |                |  |
| ✓ Visa sparade rapporter för alla användare 💂 🛛 Filter    |                          |                         |                              | Använd filter   Töm filter |                          |                          |                                    |                       |                |                |          |                |  |
| Aktiverad Namn                                            |                          |                         |                              |                            |                          |                          | Rapport                            |                       |                |                |          | Mottagare      |  |
| ~                                                         | Rapport viktigt          |                         |                              |                            |                          | Rapporter - Svarsgrupper |                                    |                       |                | namn1@bolag.se |          |                |  |
| ~                                                         | <u>S</u>                 | SIP - Agenter per vecka |                              |                            |                          |                          | Rapporter - Agenter per Svarsgrupp |                       |                | namn2@bolag.se |          |                |  |
| ~                                                         | SIP - Veckorapport grupp |                         |                              |                            |                          |                          | Rapporter - Svarsgrupper           |                       |                |                |          | namn3@bolag.se |  |
| <ul> <li><u>Support veckorapport nyckeltal</u></li> </ul> |                          |                         |                              |                            | Rapporter - Svarsgrupper |                          |                                    |                       | namn4@bolag.se |                |          |                |  |

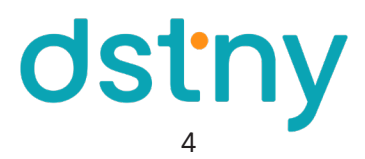